CORANGAMITE CMA act sheet 1800 002 262 info@ccma.vic.gov.au ccma.vic.gov.au PO Box 159 64 Dennis Street Colac, Victoria 3250 ABN: 60 355 974 029 PlatypusSPOT APP Instructions Available on the iPhone To download the app: Locate the app store on your App Store device, either Apple Apps (iPhone) or Google Play (Android). Search for 'PlatypusSPOT'. Click 'Download' Google Play **Open the app:** Locate the PlatypusSPOT App on your device. The app icon looks like this. **Getting started:** Set up: to post your device may your findings, you need to create an ask for permission to account by pressing the access your location. Press green platypus 'Allow while symbol. using app' Create account: Create account: fill in This is required your details. This includes first and last to post findings. name, email address, To create an password and account without social media agreeing to terms and conditions. press on 'create Press 'submit'. account'.

healthy and productive lands and waters card for by thriving communities

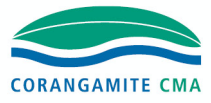

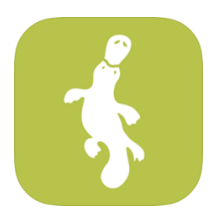

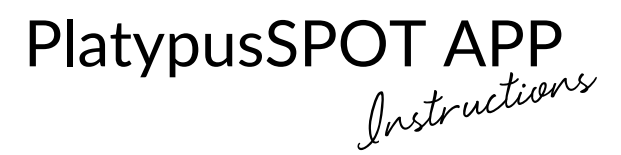

| <image/> <image/> <text><text><text><text><text></text></text></text></text></text>                                                                                                    | <b>Upload photo:</b><br>Choose to<br>either upload<br>from your<br>camera gallery<br>or take a<br>photo. | Allow camera<br>access: your<br>device may<br>request access to<br>its camera. Press<br>'OK'. Use the<br>white button to<br>take a photo. | * * * * * * * * * * * * * * * * * * *                                                                                                    |
|----------------------------------------------------------------------------------------------------|----------------------------------------------------------------------------------------------------|----------------------------------------------------------------------------------------------------|----------------------------------------------------------------------------------------------------|
| Yang       Sayang etails         Yang       X         This is your chance to be an ecologist       Second etails         Strain before the surrounding the purpose of the surrounding the purpose of the surrounding the purpose of the surrounding the purpose of the surrounding the purpose of the surrounding the purpose of the surrounding the purpose of the surrounding the purpose of the surrounding the purpose of the surrounding the purpose of the surrounding the purpose of the surrounding the purpose of the purpose of the surrounding the purpose of the surrounding the purpose of the surrounding the purpose of the purpose of the p | <b>Sighting details:</b><br>Add details about<br>your upload.<br>Press 'next'.                           | <b>Location and Date:</b><br>Fill out the date and<br>location. When<br>ready, press the<br>'submit' button.                              | Control Control Contro |

The Corangamite Catchment Management Authority thanks you for taking the time to contribute to this community project.

l

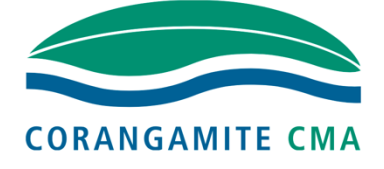

Some other community project partnerships you may be interested in:

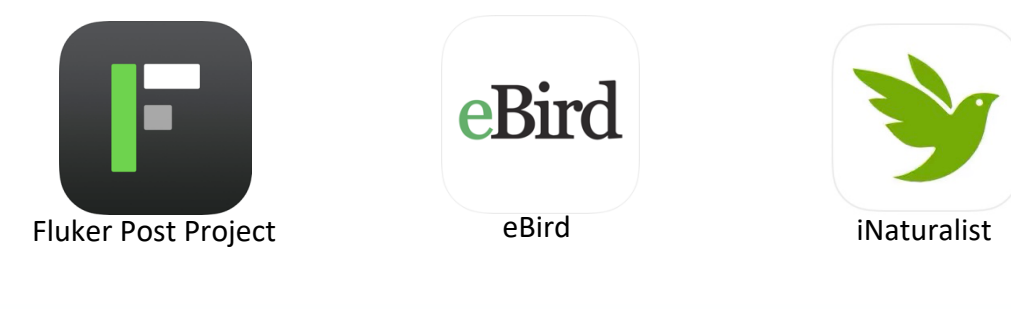

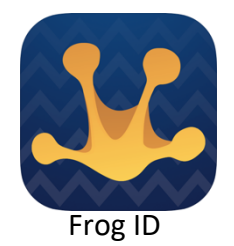

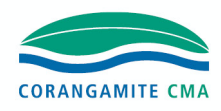

healthy and productive lands and waters cared for by thriving communities